## Настройка The Bat

Для работы с почтовым сервисом необходима программа The Bat версии **не ниже 4.0.38**. Если уже куплен ключ для версии ниже, то ничего страшного. Программу можно бесплатно обновить до версии 4.0.38.

Чтобы создать почтовый ящик в The Bat, необходимо:

1. В верхней панели в меню «Ящик» выбрать пункт «Новый почтовый ящик...»

| 🕖 The Bat! Voyager |          |    |    |                 |     |                 | _  |
|--------------------|----------|----|----|-----------------|-----|-----------------|----|
| Письмо Специальное | Папка    | Ящ | ик | Инструменты     | Вид | Рабочая область | Св |
| Название           | Не прочь | 2  | н  | овый почтовый я | щик | 1               |    |
|                    |          | -A | 11 | v               | 5   |                 |    |

- 2. В новом окне «Создание нового почтового ящика» заполнить поля:
  - Ваше имя: Имя, которое будет отображаться в поле "От" в отправляемых сообщениях
  - Электронной адрес почты: <Ваш адрес электронной почты>
  - Пароль: <Действующий пароль Вашего ящика>
  - Протокол: ІМАР или РОР

| Создание <mark>н</mark> ового почтов | ого ящика                  |                | 2      |
|--------------------------------------|----------------------------|----------------|--------|
|                                      | . Stav                     |                |        |
|                                      | <u>В</u> аше имя:          | Юля Мышкина    | •      |
|                                      | <u>Э</u> лектронный адрес: | yulia@jamal.ru | •      |
|                                      | <u>П</u> ароль:            | •••••          | ]      |
|                                      |                            |                |        |
|                                      | <u>П</u> ротокол:          | ІМАР или РОР   |        |
| -                                    |                            |                |        |
| <b>1</b>                             |                            |                |        |
| Man                                  |                            |                |        |
|                                      |                            |                |        |
|                                      |                            |                |        |
| -                                    |                            |                |        |
| Восстановить из                      |                            | Далее >        | Отмена |

Для продолжения настройки нажать кнопку «Далее».

- 3. В следующем окне «Входящая почта» установить следующие параметры подключения:
  - Для получения почты использовать: POP Post Office protocol v3

- Адрес сервера: mbox.ural.rt.ru
- Соединение: Безопасное на станд. порт (STARTTLS)
- Имя пользователя: <Ваш адрес электронной почты>

|                                                                                                    |                                                                  | Входящая почта                         |   |              |
|----------------------------------------------------------------------------------------------------|------------------------------------------------------------------|----------------------------------------|---|--------------|
| Для получения п<br>) IMAP - Interne<br>POP - Post Of                                                                  | очты использовать<br>t Mail Access Protocol<br>ffice Protocol v3 | v4                                     |   |              |
| Адрес <u>с</u> ервера                                                                                                 |                                                                  |                                        |   |              |
| mbox.ural.rt.ru                                                                                                    |                                                                  |                                        | • | Проверить!   |
| <u>mbox.ural.rt.ru</u><br><u>С</u> оединение:                                                                         | Безопасное на                                                    | станд, порт (STARTTLS)                 | - | і іроверить! |
| <u>mboxural.rt.ru</u><br><u>С</u> оединение:<br>Порт:                                                                 | Безопасное на<br>110                                             | станд, порт (STARTTLS)<br>По умолчанию | • | Проверить!   |
| <u>mboxural.rt.ru</u><br><u>С</u> оединение:<br>Порт:<br><u>И</u> мя пользователя                                     | Безопасное на<br>110                                             | станд, порт (STARTTLS)<br>По умолчанию | • | I Іроверить! |
| <mark>тboxural.rt.ru</mark><br><u>С</u> оединение:<br>Порт:<br><u>И</u> мя пользователя<br>yulia@jamal.ru             | Безопасное на<br>110                                             | станд, порт (STARTTLS)<br>По умолчанию | • | Проверить!   |
| <u>mboxural.rt.ru</u><br><u>С</u> оединение:<br>Порт:<br><u>Имя пользователя</u><br>yulia@jamal.ru<br><u>П</u> ароль: | Безопасное на<br>110                                             | станд, порт (STARTTLS)<br>По умолчанию | • | I Іроверить! |

Для продолжения настройки нажать кнопку «Далее».

- 4. В следующем окне «Исходящая почта» установить следующие параметры подключения:
  - Адрес сервера исходящей почты (SMTP): mbox.ural.rt.ru
  - Соединение: Безопасное на станд. порт (STARTTLS)

Для продолжения настройки нажать кнопку «Далее»

|                              | Исх                                                  | одящая почта             |            |
|------------------------------|------------------------------------------------------|--------------------------|------------|
|                              |                                                      |                          |            |
|                              |                                                      |                          |            |
| Адрес сервера исходяще       | ей почты (SMTP):                                     |                          |            |
| mbox.ural.rt.ru              |                                                      | ÷                        | Проверить! |
| Соелинение:                  | Безопасное на ст                                     | анд, порт (STARTTLS) 🛛 🔻 | d          |
| cochinenter                  | 2                                                    | Alter and                |            |
| Порт:                        | 25                                                   | По умолчанию             |            |
|                              |                                                      |                          |            |
|                              | 이 같은 것은 것은 것은 것은 것은 것은 것은 것은 것은 것은 것을 가지 않는 것을 것 같다. |                          |            |
| 📝 Мой сервер SMTP тре        | бует аутентификации                                  |                          |            |
| <b>V</b> Мой сервер SMTP тре | бует аутентификации                                  |                          |            |
| ☑ Мой сервер SMTP тре        | бует аутентификащи                                   |                          |            |
| ☑ Мой сервер SMTP тре        | бует аутентификащии                                  |                          |            |
| ☑ Мой сервер SMTP тре        | бует аутентификащи                                   |                          |            |
| ☑ Мой сервер SMTP тре        | бует аутентификации                                  |                          |            |
| ☑ Мой сервер SMTP тре        | бует аутентификащи                                   |                          |            |
| ☑ Мой сервер SMTP тре        | бует аутентификации                                  |                          |            |
| ☑ Мой сервер SMTP тре        | бует аутентификащи                                   |                          |            |

## 5. В следующем окне нажать кнопку «Готово».

|                                      | Сведения об учётной записи |
|--------------------------------------|----------------------------|
| <u>В</u> аше имя:                    |                            |
| Юля Мышкина                          |                            |
|                                      |                            |
| Домашнии каталог:<br><По умолчанию > | Обзор                      |
|                                      |                            |
|                                      |                            |
|                                      |                            |
|                                      |                            |

6. В левой панели окна программы щёлкнуть правой кнопкой мыши по созданному ящику и выбрать пункт «Свойства почтового ящика...»

| Тисьмо  | Спе | циальное Папка Ящик Инструменты Вид Рабо           | очая область Сво | йства Сг |
|---------|-----|----------------------------------------------------|------------------|----------|
| звание  |     | Не прочита Всего 🛛 🗸 🗸 🔶                           | + 172 + A        | - 🧐      |
| yulia@i | ama |                                                    |                  |          |
| - Bxo   |     | cospine                                            |                  |          |
| - Οπ    |     | Получить новую почту                               |                  |          |
| - Kor   | ٢   | Отправить почту                                    |                  |          |
|         | ٩,  | Диспетчер писем                                    | ,                | •        |
|         | Ð   | Журнал работы                                      | Shift+Ctrl+A     | -        |
|         | 20  | Обновить дерево папок                              |                  |          |
|         |     | Пометить все письма как прочитанные                | Ctrl+M           | пов:     |
|         | æ   | Переместить вверх                                  | Shift+Ctrl+Up    | -        |
|         | \$  | Переместить вниз                                   | Shift+Ctrl+Down  | -        |
|         | Ð   | Переместить внутрь предыдущей папки                | Shift+Ctrl+Right | to:" URL |
|         | ¢   | Переместить наружу (на уровень родительской папки) | Shift+Ctrl+Left  |          |
|         | 2   | Удалить почтовый ящик                              | Shift+Ctrl+Del   |          |
|         |     | Цветовая группа                                    | ,                |          |
|         | 6   | Настройка сортировщика писем                       |                  |          |
|         | 80  | Свойства почтового ящика                           | Alt+Enter        |          |

- 7. В окне «Свойства почтового ящика» в меню слева установить курсор на «Управление почтой»
- 8. В правой панели в разделе «Управление письмами» необходимо установить параметр «Удалять полученные письма с сервера» затем нажать кнопку «ОК».

| <ul> <li>Общие сведения</li> <li>Транспорт</li> <li>Управление почтой</li> <li>Параметры</li> </ul>                                                                                                    | Управление письмами                                                                                                    | исьма с сервера<br>ервере |                |  |  |  |
|----------------------------------------------------------------------------------------------------|----------------------------------------------------------------------------------------------------|---------------------------|----------------|--|--|--|
| 1⊗ Файлы и каталоги<br>⊿ -∰ Шаблоны                                                                                                    | Срок хранения писем на сервере: 0 🚔 дней<br>Удалять письма с сервера при их удалении из корзины                                                                              |                           |                |  |  |  |
| <ul> <li>Повое письмо</li> <li>Ответ</li> <li>Подтверждение проч</li> <li>Сохранение в файл</li> <li>Сохранение в файл</li> <li>Быстрый ответ</li> <li>Девизы</li> <li>Звук</li> <li>Заметки</li> </ul> | Максимальный размер письма: ОКО КО                                                                                                    |                           |                |  |  |  |
|                                                                                                    | Диспетчер писем<br><u>П</u> ринимать с заголовком первых строк письма:<br>Автоматически вызывать при каждой проверке<br>Показывать все письма на сервере (а не только новые) |                           |                |  |  |  |
|                                                                                                    | Кодирование при передаче                                                                                                    | не-ASCII символов         |                |  |  |  |
|                                                                                                    | В тексте письма:                                                                                                    | Quoted-Printable (n       | олучитаемо) 🔹  |  |  |  |
|                                                                                                    | В заголовке письма:                                                                                                    | Авто                      |                |  |  |  |
|                                                                                                    | 🔲 Применить пользовател                                                                                                    | пьский набор символов д   | nя ASCII писем |  |  |  |
| < Þ                                                                                                    | П Грименить пользовател<br>ОК                                                                                                    | пьскии набор символов дл  | пя АЗСШ писем  |  |  |  |

Внимание! Отслеживать заполнение почтового ящика можно в web-интерфейсе почтового сервера:

| 🛆 Входящ   | ие    | • | • Тема |  |  |
|------------|-------|---|--------|--|--|
| 🔄 Отправли | енные |   |        |  |  |
| 🐼 СПАМ     |       |   |        |  |  |
| 📅 Корзина  |       |   |        |  |  |
|            |       | I |        |  |  |
|            |       |   |        |  |  |
|            |       |   |        |  |  |

- 9. В окне «Свойства почтового ящика» в меню слева установить курсор на «Транспорт».
- 10. Нажимаем кнопку «Аутентификация» в разделе «Отправка почты»:

| <ul> <li>Общие сведения</li> <li>Транспорт</li> <li>Отложенная отправка</li> <li>Подключение</li> <li>Журнал протоколов</li> <li>Управление почтой</li> <li>Параметры</li> <li>Файлы и каталоги</li> <li>Файлы и каталоги</li> <li>Шаблоны</li> <li>Новое письмо</li> <li>Ответ</li> <li>Подтверждение прочт</li> <li>Сохранение в файл</li> <li>Быстрый ответ</li> <li>Девизы</li> <li>Звук</li> <li>Заметки</li> </ul> | Отправка почты<br>SMTP-сервер:                                                                                                    | mbox.ural.rt                                            | .ru                                                                      | Аутентифи                                 | кация                       |
|----------------------------------------------------------------------------------------------------|----------------------------------------------------------------------------------------------------|---------------------------------------------------------|--------------------------------------------------------------------------|-------------------------------------------|-----------------------------|
|                                                                                                    | Соединение:                                                                                                    | Безопасное                                              | Безопасное на станд, порт (START 👻<br>быстрые настройки SMTP             |                                           | 25                          |
|                                                                                                    | Получение почт<br>По <u>ч</u> т. сервер:<br><u>П</u> ользователь:<br>Пароль:<br>Соединение:<br><u>Т</u> аймаут сервера:<br><u>Т</u> ип доставки:<br>Совмещенная до | ы<br>mbox.ural.rt<br>yulia@jama<br>••••••<br>Безопасное | с.ru<br>I.ru<br>•<br>на станд, порт (STAR1 ▼<br>60 💽 сек.<br>Немедленная | Аутентифи<br>Протокол:<br>Измени<br>Порт: | кащия<br>РОРЗ<br>пть<br>110 |
| < <u> </u>                                                                                                    |                                                                                                    | ОК                                                      | Отмена                                                                   | Cnj                                       | равка                       |

Настройки должны выглядеть так:

| О Свойства почтового ящика - уи                                                                                                    | ilia@jamal.ru                                           | to depress                                                                                                    | 28                              | ams\The Bat\N |
|----------------------------------------------------------------------------------------------------|---------------------------------------------------------|----------------------------------------------------------------------------------------------------|---------------------------------|---------------|
| <ul> <li>Общие сведения</li> <li>Транспорт</li> <li>Отложенная отправка</li> </ul>                                                                                                    | Отправка почть<br>SMTP-сервер:                          | mbox.ural.rt.ru                                                                                                    | Аутентификация                  | ленные файл   |
|                                                                                                    | Соединение:                                             | Безопасное на станд, порт (START 🔻                                                                                                    | Порт: 25                        | Лчанию>       |
| ▷ № Управление почтой<br>№ Параметры                                                                                                    | Пуспользоват                                            | ь быстана изсталин SMTD                                                                                                    | Настроить                       |               |
| <ul> <li>Файлы и каталоги</li> <li>✓</li> <li>✓</li></ul> | Пол<br>Пол<br>Пол<br>Пол<br>Пар<br>Сое<br>Тайм<br>Тип л | ификация при отправке почты (SMTP)<br>нтификация SMTP (RFC-2554)<br>) Использовать параметры получения п<br>) Использовать указанные ниже параме<br>) Хранить пароль в брелоке<br>П Требовать безопасную аутентифик | очты (РОРЗ/ІМАР)<br>тры<br>ацию |               |
| 4                                                                                                    |                                                         |                                                                                                    | no (The Swatce TI S)            |               |
|                                                                                                    | Pasp                                                    | ешить опометрическую аутентификаци                                                                                                    | in (Theorem 15)                 |               |
|                                                                                                    | ш к:<br>[                                               | эшировать на<br>1 🔄 Минуты                                                                                                    |                                 |               |
|                                                                                                    | 🗖 Ауте                                                  | нтификация "POP прежде SMTP"                                                                                                    |                                 |               |
|                                                                                                    |                                                         | ОК                                                                                                    | Отмена                          | Справка       |

11. Нажимаем кнопку «Аутентификация» в разделе «Получение почты»:

| <ul> <li>Общие сведения</li> <li>Транспорт</li> <li>Отложенная отправка</li> <li>Подключение</li> <li>Журнал протоколов</li> <li>Управление почтой</li> <li>Параметры</li> </ul>                                                                                                    | Отправка почты<br>SMTP-сервер:                                                                                                   | mbox.ural.rt                                            | .ru                                                                          | Аутентифи           | кация                       |
|----------------------------------------------------------------------------------------------------|----------------------------------------------------------------------------------------------------|---------------------------------------------------------|------------------------------------------------------------------------------|---------------------|-----------------------------|
|                                                                                                    | Соединение:                                                                                                    | Безопасное                                              | на станд порт (START 🔻                                                       | ] Порт:<br>[Настрон | 25                          |
| <ul> <li>— 12</li> <li>Файлы и каталоги</li> <li>▲ ▲</li> <li>▲ ▲</li></ul> | Получение почт<br>По <u>ч</u> т. сервер:<br><u>П</u> ользователь:<br>П <u>а</u> роль:<br>Соединение:<br><u>Т</u> аймаут сервера: | ы<br>mbox.ural.rt<br>yulia@jama<br>••••••<br>Безопасное | ооx.ural.rt.ru<br>ia@jamal.ru<br>•••••••<br>зопасное на станд, порт (STAR1 👻 |                     | кащия<br>POP3<br>пть<br>110 |
| Заметки                                                                                                    | <u>Т</u> ип доставки:<br>П Совмещенная до                                                                                        | оставка (полу                                           | Чение + отправка)                                                            | •                   | ]                           |
| < III >                                                                                                    |                                                                                                    | ОК                                                      | Отмена                                                                       | Cnj                 | равка                       |

Настройки должны выглядеть так:

Почтовый каталог:

| — 🤷 Общие сведения<br>1 🐼 Транспорт                                                                                                    | Отправка почт                                                               | Отправка почты                                                                                                    |                                                               |  |  |  |  |
|----------------------------------------------------------------------------------------------------|-----------------------------------------------------------------------------|----------------------------------------------------------------------------------------------------|---------------------------------------------------------------|--|--|--|--|
| аранспорт<br>— 💩 Отложенная отправка                                                                                                    | SMTP-cepbep:                                                                | mbox.ural.rt.ru                                                                                                    | Аутентификация                                                |  |  |  |  |
| <ul> <li>Подключение</li> <li>Журнал протоколов</li> <li>Управление почтой</li> <li>Параметры</li> <li>Файлы и каталоги</li> <li>Шаблоны</li> </ul>        | Соединение:                                                                 | Безопасное на станд, порт (START 🔻                                                                                                    | Порт: 25                                                      |  |  |  |  |
|                                                                                                    | 🔲 Использова                                                                | Использовать быстрые настройки SMTP Настроить                                                                                                    |                                                               |  |  |  |  |
|                                                                                                    | Получение по                                                                | чты                                                                                                    |                                                               |  |  |  |  |
| — 🗐 Новое письмо                                                                                                    | По <u>ч</u> т. сервер:                                                      | mbox.ural.rt.ru                                                                                                    | Аутентификация                                                |  |  |  |  |
| <ul> <li>Пересылка</li> <li>Подтверждение проч</li> <li>Сохранение в файл</li> <li>Быстрый ответ</li> <li>Девизы</li> <li>Звук</li> <li>Заметки</li> </ul> | П <u>а</u> ролы<br>Соедини<br><u>Т</u> аймаут<br><u>Т</u> ип дост<br>Совмец | утентификация при получении почты (Р<br>Обычная<br>ОAUTH (через веб-браузер)<br>MSN (NTLM)<br>Compuserve (RPA)<br>MD5 APOP Запрос/Подтверждение (RI<br>MD-5 CRAM-HMAC Запрос/Подтверж<br>Аппаратный MD-5 CRAM-HMAC Запр | СРЗ/ІМАР)<br>FC-1734)<br>дение (RFC-2095)<br>ос/Подтверждение |  |  |  |  |
| 4 III.                                                                                                    |                                                                             | 🗌 Не хранить пароль, запрашивать его г                                                                                                    | три получении почты                                           |  |  |  |  |

Примечание: Если будет сообщение о неизвестном сертификате СА при попытке отправить письмо:

|                                                | Неизвестный сертификат С                                                        | A                     |  |  |
|------------------------------------------------|---------------------------------------------------------------------------------|-----------------------|--|--|
| Сервер не предста<br>соответствующий<br>книге. | авил корневой сертификат в сессии и<br>корневой сертификат не найден в адресной | Просмотр сертиф.      |  |  |
| Это соединение на свяжитесь с адми             | е может быть секретным. Пожалуйста,<br>нистратором Вашего сервера.              |                       |  |  |
|                                                |                                                                                 | Добавить к доверенным |  |  |
| Продолжить?                                    |                                                                                 |                       |  |  |
|                                                | ОК Отмена                                                                       |                       |  |  |

*Можно нажать ОК и письмо отправится, но так будет при каждой отправке письма.* Либо нужно импортировать сертификаты в соответствии с шагами, описанными ниже.

## Установка сертификатов

- 1) Скопировать на ПК архив и разархивировать: https://wm.ural.rt.ru/docs/Geo\_Trust.rar
- 2) Открыть сертификаты Geo\_Trust.cer и Geo\_Trust G3.cer по очереди в проводнике и

## установить их:

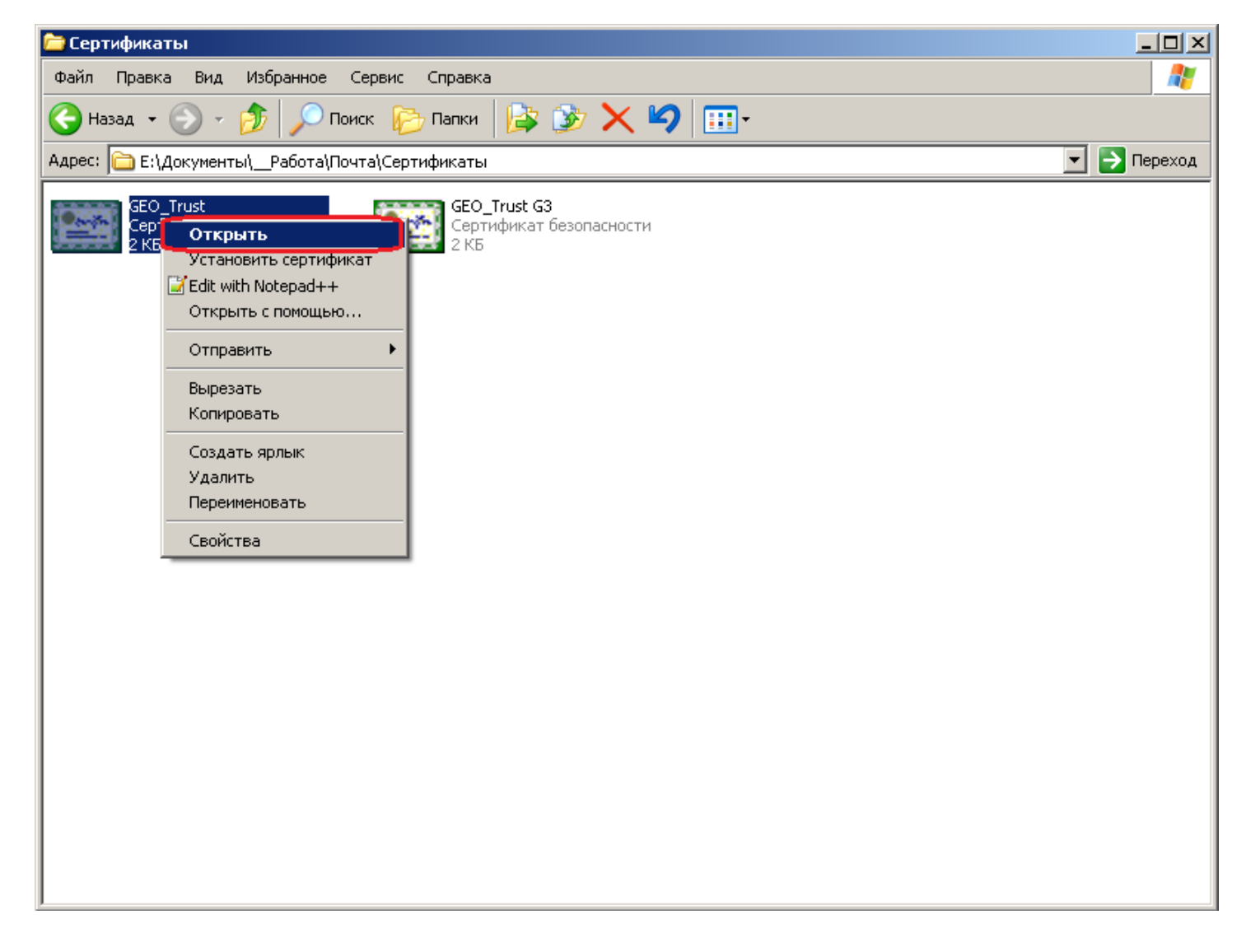

|       | Сертификат                                                                                                    | × |
|-------|----------------------------------------------------------------------------------------------------|---|
| Общие | Состав Путь сертификации                                                                                                    |   |
|       | Сведения о сертификате                                                                                                    | - |
| Эте   | от сертификат предназначается для:                                                                                                    |   |
|       | Обеспечивает получение идентификации от<br>удаленного компьютера     Подтверждает удаленному компьютеру<br>идентификацию вашего компьютера     Защищает сообщения электронной почты |   |
|       | • Подтверждает, что программное обеспечение                                                                                                    |   |
| Ko    | му выдан: GeoTrust Global CA                                                                                                    |   |
| Ke    | м выдан: GeoTrust Global CA                                                                                                    |   |
|       | <b>Действителен с</b> 21.05.2002 по 21.05.2022                                                                                                    |   |
|       | <u>У</u> становить сертификат <u>З</u> аявление поставщика                                                                                                    | ] |
|       | ОК                                                                                                    |   |

| 🕘 🍜 Мастер импорта сертификатов                                                                                                    | ^ |
|----------------------------------------------------------------------------------------------------|---|
|                                                                                                    |   |
| Мастер импорта сертификатов                                                                                                    |   |
| Этот мастер помогает копировать сертификаты, списки доверия и списки отзыва<br>сертификатов с локального диска в хранилище сертификатов.                                                                                                    |   |
| Сертификат, выданный центром сертификации, является подтверждением вашей<br>личности и содержит информацию, необходимую для защиты данных или<br>установления защищенных сетевых подключений. Хранилище сертификатов —<br>это область системы, предназначенная для хранения сертификатов. |   |
| Расположение хранилища<br>Текущий пользова <u>т</u> ель<br>Окальный компьютер                                                                                                    |   |
| Для продолжения нажмите кнопку "Далее".                                                                                                    |   |
|                                                                                                    |   |
| <u> </u>                                                                                                    |   |

| 📀 🍠 Мастер импорта сертификатов                                                                                                    |                                                         |
|----------------------------------------------------------------------------------------------------|---------------------------------------------------------|
| Хранилище сертификатов<br>Хранилища сертификатов - это системные<br>хранятся сертификаты.                                                                                                    | области, в которых                                      |
| Windows автоматически выберет хранилиц<br>расположение сертификата вручную.<br>О Автоматически выбрать хранилище и                                                                                                    | це, или вы можете указать<br>на основе типа сертификата |
| 1 • Поместить все сертификаты в следу<br>Хранилище сертификатов:                                                                                                    | ощее хранилище                                          |
| Выбор хранилища сертификата ×<br>Выберите хранилище сертификатов, которое вы                                                                                                    |                                                         |
| хотите использовать.<br>3 Личное<br>Доверенные корневые центры сертис<br>Фоверительные отношения в предпри<br>Промежуточные центры сертификаци<br>Сертификаты к которым нет доверик<br>Сертификаты к которым нет доверик | 5                                                       |
| Показать физические хранилища 4 ОК Отмена                                                                                                    | Отмена                                                  |

| repairinge          | ертификатов                        |                                |                  |               |
|---------------------|------------------------------------|--------------------------------|------------------|---------------|
| Хранили<br>хранятс  | ща сертификатов<br>я сертификаты.  | - это системные                | области, в котор | ых            |
| Windows<br>pacno.no | автоматически в<br>жение сертифика | ыберет хранилиц<br>та вручную. | це, или вы может | ге указать    |
| ⊖ <u>A</u>          | томатически выб                    | рать хранилище                 | на основе типа с | ертификата    |
| •                   | местить все серти                  | ификаты в следу                | ющее хранилищ    | e             |
| X                   | ранилище сертифи                   | катов:                         |                  |               |
|                     | Доверенные корне                   | евые центры сер                | гификации        | <u>О</u> бзор |
|                     |                                    |                                |                  |               |
|                     |                                    |                                |                  |               |
|                     |                                    |                                |                  |               |
|                     |                                    |                                |                  |               |
|                     |                                    |                                |                  |               |
|                     |                                    |                                |                  |               |
|                     |                                    |                                |                  |               |

| 📀 🍠 | Мастер импорта сертификатов                                   | 2                                      |
|-----|---------------------------------------------------------------|----------------------------------------|
|     | Завершение мастера импорта серти                              | фикатов                                |
|     | Сертификат будет импортирован после нажатия кнопки            | 1 "Готово".                            |
|     | Были указаны следующие параметры:                             |                                        |
|     | Хранилище сертификатов, выбранное пользователем<br>Содержимое | Доверенные корневые цент<br>Сертификат |
|     | <                                                             | >                                      |
|     |                                                               |                                        |
|     |                                                               |                                        |
|     |                                                               |                                        |
|     |                                                               | <u>Г</u> отово Отмена                  |

3) После успешного импорта первого, нужно импортировать второй сертификат (Geo\_Trust G3) в **Промежуточные центры сертификации** по аналогии с первым.

| 🚞 Сертификаты                                  |                |  |  |  |  |
|------------------------------------------------|----------------|--|--|--|--|
| Файл Правка Вид Избранное Сервис Справка       | alian (1997) 💦 |  |  |  |  |
| 😋 Назад 👻 🕤 – 🏂 🔎 Поиск 陵 Папки 📔              | š 🏂 🗙 🍤 💷-     |  |  |  |  |
| Адрес: 🛅 Е:\Документы\Работа\Почта\Сертификаты | 💌 ラ Переход    |  |  |  |  |
| Казад • ○ • ○ • ○ • ○ • ○ • ○ • ○ • ○ • ○ •    |                |  |  |  |  |

|       | Сертифик                                                                                                    | ат                                                | ×  |  |  |  |  |
|-------|----------------------------------------------------------------------------------------------------|---------------------------------------------------|----|--|--|--|--|
| Общие | Общие Состав Путь сертификации                                                                                                    |                                                   |    |  |  |  |  |
|       | Сведения о сертификате                                                                                                    |                                                   |    |  |  |  |  |
| Эте   | от сертификат предназначае                                                                                                    | тся для:                                          |    |  |  |  |  |
|       | <ul> <li>Обеспечивает получение иден<br/>удаленного компьютера</li> <li>Подтверждает удаленному ко<br/>идентификацию вашего компью</li> <li>Защищает сообщения электоо</li> </ul> | нтификации от<br>мпьютеру<br>отера<br>онной почты | ^  |  |  |  |  |
|       | <ul> <li>Подтверждает, что программи</li> </ul>                                                                                                    | юе обеспечение                                    | ~  |  |  |  |  |
| *д    | ополнительные сведения - в заяв                                                                                                    | лении ЦС.                                         |    |  |  |  |  |
| Ко    | му выдан: GeoTrust SSL CA                                                                                                    | - G3                                              | _  |  |  |  |  |
| Ke    | м выдан: GeoTrust Global C                                                                                                    | A                                                 |    |  |  |  |  |
|       | <b>Действителен с</b> 06.11.2013                                                                                                    | <b>no</b> 21.05.2022                              |    |  |  |  |  |
|       | <u>У</u> становить сертификат                                                                                                    | Заявление поставщи                                | (a |  |  |  |  |
|       |                                                                                                    |                                                   | Ж  |  |  |  |  |

| 🕘 🍜 Мастер импорта сертификатов                                                                                                    | ^ |
|----------------------------------------------------------------------------------------------------|---|
|                                                                                                    |   |
| Мастер импорта сертификатов                                                                                                    |   |
| Этот мастер помогает копировать сертификаты, списки доверия и списки отзыва<br>сертификатов с локального диска в хранилище сертификатов.                                                                                                    |   |
| Сертификат, выданный центром сертификации, является подтверждением вашей<br>личности и содержит информацию, необходимую для защиты данных или<br>установления защищенных сетевых подключений. Хранилище сертификатов —<br>это область системы, предназначенная для хранения сертификатов. |   |
| Расположение хранилища<br>Текущий пользова <u>т</u> ель<br>Окальный компьютер                                                                                                    |   |
| Для продолжения нажмите кнопку "Далее".                                                                                                    |   |
|                                                                                                    |   |
| <u> </u>                                                                                                    |   |

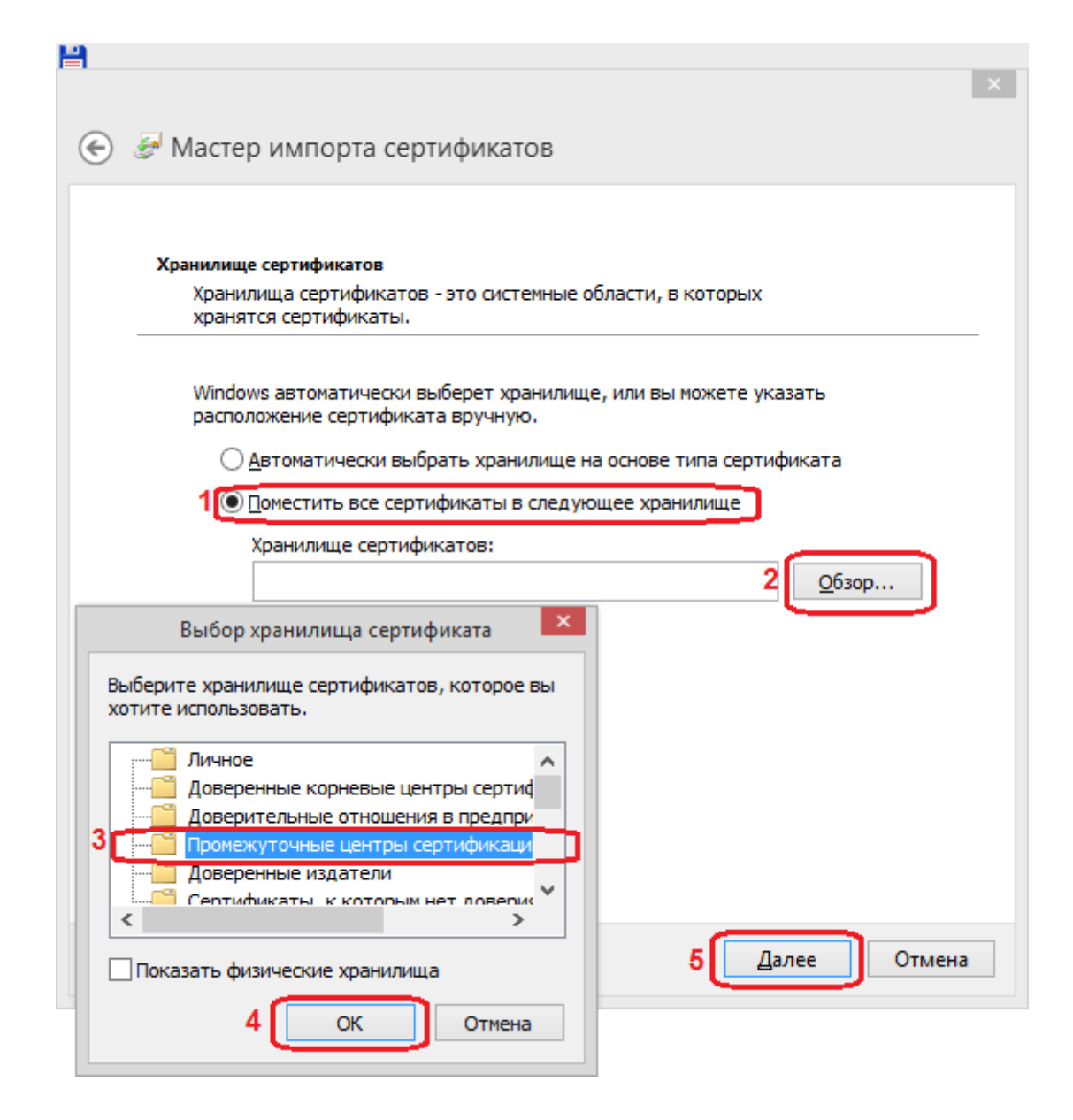

| چ چ | Мастер импорта сертификатов                                   |                                        | ^ |
|-----|---------------------------------------------------------------|----------------------------------------|---|
|     | Завершение мастера импорта серти                              | фикатов                                |   |
|     | Сертификат будет импортирован после нажатия кнопк             | и "Готово".                            |   |
|     | Были указаны следующие параметры:                             |                                        |   |
|     | Хранилище сертификатов, выбранное пользователем<br>Содержимое | Промежуточные центры се;<br>Сертификат |   |
|     | <                                                             | >                                      |   |
|     |                                                               |                                        |   |
|     |                                                               | [Отово Отмена                          |   |

4) Перейти в меню Ящик – Свойства Почтового Ящика и нажать кнопку «Сертификаты».

| Сво                                                                                                    | ойства почтового                                                                                                    | ящика - ріро                                                                                          | @uolymp.ru                                                               | 1                                        | x |
|----------------------------------------------------------------------------------------------------|----------------------------------------------------------------------------------------------------|----------------------------------------------------------------------------------------------------|--------------------------------------------------------------------------|------------------------------------------|---|
| Сохранение в файл<br>Сохранение в файл<br>Сохранение в файл | <u>Н</u> азвание:<br>Информация для по<br><u>Ф</u> ИО:<br>Е-mail <u>а</u> дрес:<br><u>О</u> рганизация:<br>Информация для по<br><u>Ф</u> <u>И</u> О:<br>Е-mail адрес:<br>Адресная книга по<br>Шаблон имени | ріро@uolymp.r<br>Сертифия<br>оля От<br>Аnatoly<br>ріро@uolymp.r<br>оля Обратный ад<br>оля Обратный ад | ти<br>каты<br>ти<br>арес<br>< по умолчани<br>тот ящик для "<br>* %Name * | Визитная карточка<br>IЮ><br>mailto:" URL |   |
| < III >                                                                                                    |                                                                                                    | ОК                                                                                                    | Отмен                                                                    | а Справка                                |   |

5) По кнопке «Импортировать» выбрать скачанные файлы сертификатов.

| 🧮 Электро | онная виз | зитная карточ | ıka (vCard) ACC | COUNT.VCF - dezi | 1        |                 |              | × |
|-----------|-----------|---------------|-----------------|------------------|----------|-----------------|--------------|---|
| Основное  | Личное    | Место работы  | Сертификаты     | Прочее           |          |                 |              |   |
| Кому выд  | цан       |               | Кем выдан       |                  | Истекает |                 | Корневой     |   |
|           |           |               |                 |                  |          |                 |              |   |
|           |           |               |                 |                  |          |                 |              |   |
|           |           |               |                 |                  |          |                 |              |   |
|           |           |               |                 |                  |          |                 |              |   |
|           |           |               |                 |                  |          |                 |              |   |
|           |           |               |                 |                  |          |                 |              |   |
|           |           |               |                 |                  |          |                 |              |   |
|           |           |               |                 |                  |          |                 |              |   |
|           |           |               |                 |                  |          |                 |              |   |
| Импор     | тировать. | Do            | смотреть        | создать.         |          | С <u>б</u> росі | ить подписи  |   |
| Экспор    | отировать |               | <u>У</u> далить | <u>3</u> anpoc., | ,        | Реда            | ктор брелока |   |
|           |           |               |                 |                  |          | 070000          |              |   |
|           |           |               |                 |                  |          | отмена          | Справка      | 1 |

|                                                                                                    | Импорт S/MIME                                                                                                    | сертификатов из                           | файлов                          |                     |         |                                                          | <u>? ×</u> |
|----------------------------------------------------------------------------------------------------|----------------------------------------------------------------------------------------------------|-------------------------------------------|---------------------------------|---------------------|---------|----------------------------------------------------------|------------|
|                                                                                                    | Папка:                                                                                                    | 🗀 Сертификаты                             |                                 | •                   | ] 🔇 💋 📂 | •                                                        |            |
| Электронная визитная           Основное         Личное         Место (           Кому выдан         Кому выдан         Кому выдан         Кому выдан | Недавние<br>документы<br>Рабочий стол<br>Рабочий стол<br>Мой<br>документы<br>Мой<br>компьютер<br>Сетевое<br>окружение | GEO_Trust<br>GEO_Trust G3<br>GEO_Trust G3 | "GEO_Trust G3<br>Все файлы (*.* | 3.cer'' ''GEO_Trus  | t.cer"  | ]<br>[<br>]<br>]<br>]<br>]<br>]<br>]<br>]<br>]<br>]<br>] | рыть       |
| Импортировать                                                                                                    | Просмотреть                                                                                                    | Созда                                     | ть                              | С <u>б</u> росить п | юдписи  |                                                          |            |
| Экспортировать                                                                                                    | ⊻далить                                                                                                    | Banpo                                     | IC                              | Редактор            | брелока |                                                          |            |
|                                                                                                    |                                                                                                    |                                           | ок                              | Отмена              | Справка |                                                          |            |

6) Кнопкой «Просмотреть...» открываем каждый по очереди из импортированных сертификатов и нажимаем кнопку «Добавить в адресную книгу».

| 🧱 Электронная визитная | я карточка (vCard) ACC | OUNT.VCF - dezh |              |              | ×   |
|------------------------|------------------------|-----------------|--------------|--------------|-----|
| Основное Личное Место  | работы Сертификаты     | Прочее          |              |              |     |
| Кому выден             | Камециан               | Истека          | эт           | Корневой     |     |
| GeoTrust SSL CA - G3   | GeoTrust Global C      | A 20.05.2       | 022 21:36:50 | GeoTrust Gl  |     |
| GeoTrust Global CA     | GeoTrust Global C      | A 21.05.2       | 022 4:00:00  | GeoTrust Gl  |     |
|                        |                        |                 |              |              |     |
|                        |                        |                 |              |              |     |
|                        |                        |                 |              |              |     |
|                        |                        |                 |              |              |     |
|                        |                        |                 |              |              |     |
|                        |                        |                 |              |              |     |
|                        |                        |                 |              |              |     |
|                        |                        |                 |              |              | - 1 |
|                        |                        |                 |              |              | - 1 |
| ľ                      |                        |                 |              |              | -1  |
| Импортировать          | Просмотреть            | <u>С</u> оздать |              | ить подписи  |     |
| Экспортировать         | <u>У</u> далить        | Запрос          | Редан        | ктор брелока |     |
|                        |                        |                 |              |              |     |
|                        |                        | ок              | Отмена       | Справк       | a   |
|                        |                        |                 |              |              |     |

| бщие Состав Путь сертифика            | ции                                                                                     |
|---------------------------------------|-----------------------------------------------------------------------------------------|
| 1                                     |                                                                                         |
| CBEDEHNA OF S/MIME                    | сертификате                                                                             |
| Этот S/MIME сертификат дейс           | ствителен                                                                               |
| The Bat! может использовать           | этот сертификат для: шифрование писем - да, проверка                                    |
| 10дписи на письмах - да, сое,         | динения TLS - да.                                                                       |
| Кому выдан:                           | GeoTrust Global CA                                                                      |
| Кем выдан:                            | GeoTrust Global CA                                                                      |
|                                       |                                                                                         |
|                                       |                                                                                         |
| Добавить в адрес. книгу               | ОК                                                                                      |
| Добавить в адрес. книгу               | OK                                                                                      |
| Добавить в адрес. книгу<br>Электронна | ок<br>я визитная карточка (vCard) ACCOUNT.VC                                            |
| Добавить в адрес. книгу<br>Электронна | я визитная карточка (vCard) ACCOUNT.VC                                                  |
| Добавить в адрес. книгу<br>Электронна | ок<br>я визитная карточка (vCard) ACCOUNT.VC 🔀<br>Импортировано S/MIME сертификатов: 1. |
| Добавить в адрес. книгу<br>Электронна | ОК<br>я визитная карточка (vCard) ACCOUNT.VC 🔀<br>Импортировано S/MIME сертификатов: 1. |

7) Настройка завершена.

По нерешённым вопросам настройки почтовой программы обратитесь в службу технической поддержки по тел.: **8-800-100-0-800**